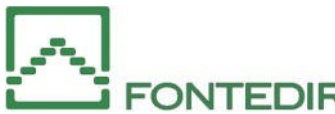

# NUOVA AREA RISERVATA ISTRUZIONI

## LOGIN

l'Area riservata è accessibile con le consuete credenziali, eventualmente recuperabili attraverso il link apposito. Per procedere, viene richiesto di inserire il codice di sicurezza, che può essere ricevuto via e-mail o via sms:

|          | Login                        |
|----------|------------------------------|
| User ID  |                              |
|          |                              |
| Password | Hai dimenticato la password? |
|          |                              |
|          |                              |
|          | Accedi                       |

#### HOME PAGE

Nella Home page è visibile una sintesi complessiva della posizione individuale, il valore complessivo della posizione suddiviso nei comparti d'investimento prescelti e le principali informazioni relative all'adesione al Fondo:

| Codice Aderente                   | Valore della posizion                                 | e al 28 Giug           | jno 2022                     |                                         | Elenco Richieste                                                             |
|-----------------------------------|-------------------------------------------------------|------------------------|------------------------------|-----------------------------------------|------------------------------------------------------------------------------|
| Stato: Attivo                     | x,xx                                                  | €                      |                              |                                         | Mostra tutte $\rightarrow$                                                   |
| Azienda di appartenenza           | In attesa d'investime                                 | ento X,XX              | e l                          |                                         |                                                                              |
| Nel Fondo dal                     | <b>Totale Investito</b><br>Ultima data quota 30/04/24 | <b>X,XX</b>            | € x—                         | <b></b>                                 | Certifica i tuoi recapit<br>per fruire di tutte le<br>funzionalità dell'area |
| Nella Previdenza<br>Complementare | OPZIONE<br>D'INVESTIMENTO                             | NUMERO<br>QUOTE        | VALORE<br>QUOTA              | CONTROVALORE                            | riservata                                                                    |
| dal                               | Obbligazionariomisto<br>Bilanciato<br>Assicurativo    | x<br>x                 | x<br>x                       | x<br>x                                  |                                                                              |
| Switch comparto                   |                                                       |                        | Visu                         | ualizza posizione $ ightarrow$          |                                                                              |
| Documentazione                    | Presenza vincoli<br>NO                                | Ultimo Contr<br>2022/1 | ibuto                        | Nostra totali                           |                                                                              |
|                                   | Profilo di rischio<br>MEDIO                           |                        | Calcola il<br><b>Compila</b> | profilo di rischio<br>il questionario → |                                                                              |

## PROFILO

In questa pagina sono riepilogati i dati anagrafici, le informazioni di adesione e il questionario di autovalutazione. E' possibile modificare l'indirizzo di residenza, la modalità di ricezione della corrispondenza per la ricezione delle informative da parte del Fondo.

Nel riquadro verde è possibile visualizzare informazioni più dettagliate come la data e la tipologia di adesione, le percentuali di contribuzione o la scelta d'investimento:

| Attivo<br>Cod. Aziendale<br>Nato a      | e Cod. Ade   | rente                   | Comparto 50%ObbligazionarioMisto<br>% Contributi azienda % Libera adei<br>5% 2% | -50%Bilanciato<br>rente % TER<br>100% |
|-----------------------------------------|--------------|-------------------------|---------------------------------------------------------------------------------|---------------------------------------|
| <b>Recapiti</b><br>Telefono             | Cellulare 🥥  | Mostra tutti<br>Email 🛇 | <b>Indirizzi</b><br>Residenza                                                   | Mostra tutti                          |
| Telefono 2                              | Email 2<br>• | Fax<br>-<br>Modifica →  |                                                                                 | Modifica →                            |
| <b>Altre inform</b><br>Titolo di studio | nazioni      |                         | Questionario<br>Ultimo Aggiornan                                                | di autovalutazione<br>nento:          |

#### POSIZIONE

In questa pagina è possibile visualizzare il dettaglio dei contributi versati, il risultato della gestione e le prestazioni godute. Dal riepilogo è possibile visualizzare, scaricare e stampare l'elenco delle operazioni che hanno interessato la posizione individuale, ovvero il proprio estratto conto contributivo. In fondo alla pagina sono visibili i comparti d'investimento e la relativa consistenza:

|                                                  |                                                 |                               | Importi V                                                         | arcati                        | Risultato   | della gestione             |
|--------------------------------------------------|-------------------------------------------------|-------------------------------|-------------------------------------------------------------------|-------------------------------|-------------|----------------------------|
| Periodo Contril                                  | buzione <b>14 Anni</b>                          | e 9 Mesi                      | Prestazio                                                         | Mostra tutti<br>ni godute     | dal →       | <u>Mostra dettagli</u>     |
|                                                  |                                                 |                               |                                                                   |                               |             |                            |
| ai 3 comparti<br>itch Comparto                   | i attivi                                        |                               |                                                                   |                               |             |                            |
|                                                  |                                                 |                               |                                                                   |                               |             |                            |
| Obbligazionari                                   | iomisto Bilanc                                  | iato Assicurati               | vo                                                                | Ultimi conti                  | ributi      | Mostra tu                  |
| Obbligazionari<br>Consistenza                    | iomisto Bilanc<br>Comparto                      | iato Assicurati               | vo<br>Mostra operazioni →                                         | <b>Ultimi contr</b><br>2022/1 | 2021/4      | Mostra tu<br>2021/3        |
| Obbligazionari                                   | iomisto Bilanc<br>Comparto                      | iato Assicurati               | vo<br>Mostra operazioni →                                         | Ultimi contr<br>2022/1<br>. € | 2021/4<br>€ | Mostra tu<br>2021/3        |
| Obbligazionari<br>Consistenza<br>Quote in essere | iomisto Bilanc<br>Comparto                      | iato Assicurati               | vo<br>Mostra operazioni →<br>Controvalore<br>€                    | Ultimi contr<br>2022/1<br>. € | 2021/4<br>€ | Mostra tu<br>2021/3<br>. € |
| Obbligazionari<br>Consistenza<br>Quote in essere | iomisto Bilanc<br>Comparto<br>I<br>Valore Quota | iato Assicurati<br>Data Quota | vo<br>Mostra operazioni →<br>Controvalore<br>€<br>Mostra dettagli | Ultimi contr<br>2022/1<br>. € | 2021/4<br>€ | Mostra tu<br>2021/3<br>€   |

#### STRUMENTI

Accendendo a questa area tematica è possibile effettuare simulazioni per la valutazione della somma da anticipare o della richiesta di Rita.

| < Indietro                                                                                                    |                                                                                                    |
|----------------------------------------------------------------------------------------------------|----------------------------------------------------------------------------------------------------|
| Simulazione                                                                                                    | anticipazione                                                                                                    |
| Si tratta di una simulazioi<br>l'importo può essere infei<br>da cui si è trasferito.<br>Attenzionel Si tratta di ui<br>dell'effettivo pagamento<br>Motivazione anticipazion | e e l'importo potrebbe subire variazioni in fase di liquidazione: ad esempio<br>iore dal momento che non sono considerate le anticipazioni dei precedenti fondi<br>a stima basata sull'ultimo valore quota disponibile e potrebbe essere più elevata<br>in caso di un rendimento negativo prima del disinvestimento delle quote.<br>Ile |
| Seleziona                                                                                                    | ~                                                                                                    |
| Seleziona<br>Acquisto Casa<br>Ristrutturazione Casa<br>Spese Sanitarie<br>Altri motivi                                                                                      |                                                                                                    |

| imulatore Calco                                                                                                    | OIO RITA                                                                                                    |                                                                                                    |
|----------------------------------------------------------------------------------------------------|----------------------------------------------------------------------------------------------------|----------------------------------------------------------------------------------------------------|
| simulazione di calcolo della Rit<br>rispondente percentuale di sm<br>pensionamento e dalla rateazio<br><b>tenzione!</b> La simulazione non ti | a permette di individuare l'importo netto della prima rata e la<br>nobilizzo della posizione, all'interno del piano di rimborso definito dalla data<br>ne del pagamento.<br>iene in considerazione eventuali cessioni del quinto o la presenza di | Trattamento fiscale<br>La normativa prevede che<br>la parte imponibile della<br>R.I.T.A., determinata |
| nieste di prestazioni in fase di li<br>niesta della Rita, per la determi                                                                      | quidazione, che verranno invece considerati in fase di valutazione della<br>nazione dell'effettiva disponibilità dell'aderente.                                                                                                    | secondo le disposizioni                                                                               |
| riodicità                                                                                                    | Pensionamento vecchiaia                                                                                                    | <u>Leggi di più</u>                                                                                   |
| Trimestrale                                                                                                    | gg/mm/aaaa 🗎 🕑 Secondo <u>normativa vigente</u>                                                                                                    |                                                                                                    |
|                                                                                                    |                                                                                                    | Requisiti di accesso                                                                                  |
| sidero calcolare la rata per:                                                                                                    |                                                                                                    | Ricorda che per accedere<br>alla Dita devi essere iscritto                                            |
| sidero calcolare la fata per.                                                                                                    |                                                                                                    | da almeno 5 anni alla                                                                                 |
| O Importo netto <b>O</b> % di                                                                                                    | i smobilizzo                                                                                                    | previdenza                                                                                            |
| Scegli la % di smobil                                                                                                    | lizzo                                                                                                    | <u>Leggi di più</u>                                                                                   |
| 100                                                                                                    | 94                                                                                                    |                                                                                                    |
| 100                                                                                                    | 70                                                                                                    |                                                                                                    |

È presente in quest'area la raccolta dei moduli per eseguire l'upload dei documenti.

| <sup>idletro</sup><br>pload documento                                                                                                    | Elenco Richieste Simulatore Calcolo RITA Simulazione anticipazione                                              |
|----------------------------------------------------------------------------------------------------|----------------------------------------------------------------------------------------------------|
| Tipo documento*<br>Scegii<br>*Campo obbligatorio                                                                                                    | Invio Reclami<br>Upload documento<br>Info in fase di accumulo<br>Contributi non dedotti                         |
| Link moduli:<br>ANTICIPAZIONE ALTRI MOTIVI<br>ANTICIPAZIONE SPESE SANITARIE<br>ANTICIPAZIONE ISTRUITURAZIONE CASA<br>ANTICIPAZIONE ACQUISTO CASA<br>RISCATTO/LO/RENDITA NUCOVI ISCRITTI<br>RISCATTO/LO/RENDITA NUCOVI ISCRITTI<br>TRASFERIMENTO AD ALTRO FONDO | ☐<br>중<br>Allegato satisamento modulo 2<br>™in caso di nome allegato maggiore di 50 caratteri<br>veris troncato |

## NUOVA RICHIESTA

Area in cui è possibile predisporre le richieste di prestazioni: Anticipazioni, Riscatti, Rita, Trasferimenti. La procedura guida l'Aderente nella compilazione autonoma che permette di scaricare il modulo in formato pdf già predisposto per l'invio.

| FONTEDIR | Home | Profilo 🗸 | Posizione 🗸                         | Strumenti 🗸   |        | Nuova richiesta |  |
|----------|------|-----------|-------------------------------------|---------------|--------|-----------------|--|
|          |      |           | Nuo                                 | va richies    | ta     |                 |  |
|          |      | Se        | leziona la t                        | ipologia di p | restaz | ione            |  |
|          |      |           | Seleziona                           |               | ~      |                 |  |
|          |      |           | Seleziona<br>Anticipazi<br>Riscatto | one           |        |                 |  |
|          |      |           | Rita                                | enti          |        |                 |  |
|          |      |           |                                     |               |        |                 |  |
|          |      |           |                                     |               |        |                 |  |